# **Statistics Help Contents**

Introduction Step-by-Step Instructions Concepts

Getting Technical Assistance

# **Introducing Statistics**

What is Statistics? Getting Started

## **Related Topics**

Step-by-Step Instructions Concepts

### What is Statistics?

Statistics gathers and displays data about protocols, system configuration, and network performance. You can view and analyze

- Protocol traffic and statistics.
- <u>ARP cache</u> entries.
- <u>TCP</u> connections and <u>packet</u> information.
- Router table entries and packet routing data.
- System configuration data.

You can display information as text or as graphs.

#### **Before You Start Displaying Information**

Before you can display information, you must define a new session or open an existing session.

#### **Related Topics**

Getting Started What is a Session?

<u>Step-by-Step Instructions</u> <u>Concepts</u>

## **Getting Started**

Before you can display information, you must define a session and specify the type of information and the format.

After you have defined a new session or opened an existing session, the next time you start the Statistics application, Statistics displays the session that was active when you last exited from the program.

If you have defined a session and you then deleted all of the sessions, the next time you start Statistics, the New Session dialog box does not appear, and the application window is blank. You must then define a new session.

#### **Related Topics**

Define a New Session What is a Session? What is Statistics?

Step-by-Step Instructions Concepts

### What is a Session?

A session is a definition of one or more Statistics information views. For example, you could define a session that displays the Statistics and TCP views as text, and the Large Buffers Used (%) and the Small Buffers Used (%) views as graphs.

Once you have defined and named a session, you can display the views in the session. Statistics automatically saves the session when you open or define another session, or when you exit from Statistics.

You can define various sessions, and you can open a session at any time.

You can modify a session to add or remove text or graph views.

When you restart the Statistics application, it displays the last active session.

#### **Related Topics**

<u>What is Statistics?</u> <u>Getting Started</u> <u>Display Network Data as Text</u> <u>Display Network Events as Graphs</u>

Step-by-Step Instructions Concepts

## **Step-by-Step Instructions**

#### **Managing Sessions**

Define a New Session Delete a Session Modify a Session Open a Session

#### **Customizing Graphs**

Define a Custom Color Define the Background Color Define the Axes and Text Color Define the Fill or Line Color

Specify an Accumulative Graph Specify a Change-Rate Graph

Specify a Filled Graph Specify a Scrolling Graph Specify a Sweeping Graph

### **Managing Polling**

Activating and Deactivating Polling Set the Polling Interval

#### **Arranging Views**

Activate a View Arrange Icons Cascade Views Tile Views

Display the Status Bar Display the Toolbar

#### **Exiting the Application**

Exit the Application

### **Related Topics**

Introducing Statistics Concepts

## Concepts

### **Display Network Data as Text**

Display Network Data as Text

### **Display Network Events as Graphs**

**Display Network Events as Graphs** 

#### **Statistics Commands**

The Session Menu The Settings Menu The Graph Menu The Window Menu

### **Toolbar Shortcuts**

The Toolbar

### **Related Topics**

### The Session Menu

Use the Session menu commands to

- Define a new session.
- Open an existing session.
- Delete a session.
- Modify a session.
- Exit the application and save the active session.

To view a description of the action that a menu command initiates, move the pointer to the command. Press and hold down the left mouse button. The description appears in the Status bar at the bottom of the application window.

You can also define a new session or open an existing session from the toolbar.

#### **Related Topics**

Define a New Session Delete a Session Modify a Session Open a Session The Settings Menu The Toolbar

### The Settings Menu

Use Settings menu commands to display or hide the toolbar or the status bar, or to set the polling interval.

To view a description of the action that a menu command initiates, move the pointer to the command. Press and hold down the left mouse button. The description appears in the status bar at the bottom of the application window.

The status bar also displays descriptions of the toolbar buttons, and the status of the application. The three panels to the right of the status bar indicate the status of the Caps Lock, Num Lock, and Scroll Lock keys. If a key is on, CAP, NUM, or SCRL appears in the panel.

Use the Set Polling Interval command to automatically update the display of Statistics data for an individual view. The default is five second intervals.

#### **Related Topics**

Set the Polling Interval The Toolbar

### **kThe Toolbar**

Use buttons on the toolbar to quickly define or open a session, customize a graph, set the <u>polling interval</u>, get help, or exit the application.

For the buttons that initiate mutually exclusive types of graph views, the current selection is indicated by a depressed button. You can select only one type of graph and only one type of data collection display. Since you can define all three types of color for graphs, those buttons do not stay depressed when you choose them.

To view a description of the action that a button initiates, move the pointer to the button. In a few seconds a ToolTip description appears under the button. A longer description also appears in the status bar at the bottom of the application window.

You can hide or display the toolbar by choosing the Toolbar command from the Settings menu.

#### **Related Topics**

Define a New Session Display Network Events as Graphs Open a Session The Graph Menu The Settings Menu

### The Graph Menu

Use the Graph menu commands to customize graphs. The commands are arranged in three groups. You can

- Define the colors for the graph.
- Specify the type of graph.
- Specify the data collection display.

A dot to the left of the command indicates the current selection for the second and third types of graphs. The choices in those groups are mutually exclusive. You can select one type of graph and one type of data collection display. In the first group, you can define all three types of color.

To view a description of the action that a menu command initiates, move the pointer to the command. Press and hold down the left mouse button. The description appears in the status bar at the bottom of the application window.

You can also customize a graph or set the polling interval from the toolbar.

#### **Related Topics**

Define the Axes and Text Color Define the Background Color Define the Fill or Line Color Display Network Events as Graphs Set the Polling Interval Specify a Change-Rate Graph Specify a Filled Graph Specify a Scrolling Graph Specify a Sweeping Graph Specify an Accumulative Graph The Toolbar

### The Window Menu

Use the Window menu commands to define the layout of text views and graphs or to make a view active. With Window menu commands you can

- Overlap the views (cascade).
- Size the views equally and set them in a grid side by side (tile).
- Arrange minimized views in a straight, horizontal line, left to right.
- Select a view and make it the active window.

To view a description of the action that a menu command initiates, move the pointer to the command. Press and hold down the left mouse button. The description appears in the status bar at the bottom of the application window.

#### **Related Topics**

Activate a View Arrange Icons Cascade Views Define a New Session Open a Session Tile Views

### **Define a New Session**

1. From the Session menu, choose New. --or--

From the toolbar, choose

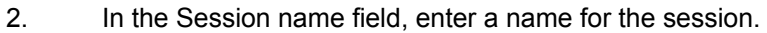

- 3. Add the text views and graph views you want in the session.
- 4. Choose OK.

### **Related Topics**

Add a Text or Graph View to a Session Display Network Data as Text Display Network Events as Graphs Open a Session Modify a Session Remove a Text or Graph View from a Session The Session Menu

## Save the Session As

- 1. In the Session name field, enter a name for the session.
- 2. Choose OK.

### **Related Topics**

## Add a Text or Graph View to a Session

- 1. From the Session menu, choose to define a new session or modify a current session.
- From the Text Views Available selection list, double-click on each text view you want in the session.
  From the Graph Views Available selection list, double-click on each graph view you want in the session.
  -or--

Choose the text and graph views you want in the session, and then choose Add.

You can add all of the text and graph views to a session at once by choosing Add all.

#### **Related Topics**

<u>Define a New Session</u> <u>Modify a Session</u> <u>Remove a Text or Graph View from a Session</u>

### Remove a Text or Graph View from a Session

- 1. From the Session menu, choose to define a new session or to modify a current session.
- From the Text Views in Session selection list, double-click on each text view you want in the session.
  From the Graph Views in Session selection list, double-click on each graph view you want in the session.
  -or--

Choose the text and graph views you want to remove from the session, and then choose Remove.

You can remove all of the text and graph views from a session at once by choosing Remove all.

#### **Related Topics**

Add a Text or Graph View to a Session Define a New Session Modify a Session

## **Open a Session**

1. From the Session menu, choose Open. --or--

From the toolbar, choose

- 2. From the Available Sessions selection list, choose a session.
- 4. Choose OK.

### **Related Topics**

Define a New Session Delete a Session Modify a Session The Session Menu

## **Delete a Session**

- 1. From the Session menu, choose Delete Session.
- 2. From the Available Sessions selection list, choose a session, then choose Delete. --or--

From the Available Sessions selection list, double-click on each session you want to delete.

3. Choose OK.

### **Related Topics**

Define a New Session Modify a Session Open a Session The Session Menu

## Modify a Session

- 1. From the Session menu, choose Modify Current Session.
- 2. Add text views and graph views to, or remove them from, the session.
- 3. Choose OK.

### **Related Topics**

Add a Text or Graph View to a Session Define a Session Display Network Data as Text Display Network Events as Graphs Open a Session Remove a Text or Graph View from a Session The Session Menu

# **Exit from Statistics**

From the Session menu, choose Exit. --or--

From the toolbar, choose 🚺

### **Related Topics**

# Display the Toolbar

From the Settings menu, choose Display Toolbar.

### **Related Topics**

Display the Status Bar The Settings Menu

# Display the Status Bar

From the Settings menu, choose Display Status Bar.

### **Related Topics**

Display the Toolbar The Settings Menu

## Define the Fill or Line Color

- 1. Select a graph in the session that is currently open.
- 2. From the Graph menu, choose Graph Color. --or--

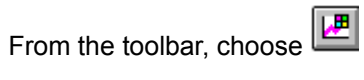

3. Choose a color from the color chart and then choose OK. You can also choose to define a custom color.

### **Related Topics**

Define a Custom Color Define a New Session Define the Axes and Text Color Define the Background Color Display Network Events as Graphs Modify a Session Open a Session The Graph Menu

## **Define the Axes and Text Color**

- 1. Select a graph in the session that is currently open.
- 2. From the Graph menu, choose Axes and Text Color. --or--

From the toolbar, choose

3. Choose a color from the color chart and then choose OK. You can also choose to define a custom color.

### **Related Topics**

Define a Custom Color Define a New Session Define the Background Color Define the Fill or Line Color Display Network Events as Graphs Modify a Session Open a Session The Graph Menu

## Define the Background Color

- 1. Select a graph in the session that is currently open.
- 2. From the Graph menu, choose Background color. --or--

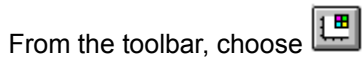

3. Choose a color from the color chart and then choose OK. You can also choose to define a custom color.

### **Related Topics**

Define a Custom Color Define a New Session Define the Axes and Text Color Define the Fill or Line Color Display Network Events as Graphs Modify a Session Open a Session The Graph Menu

## Define a Custom Color

For directions on how to create a custom color

- 1. Run the Microsoft Windows Control Panel Color application.
- 2. Choose Color Palette.
- 3. From the color palette, choose Define Custom Colors.
- 4. From the Custom Color Selector, choose Help.

### **Related Topics**

Define the Axes and Text Color Define the Background Color Define the Fill or Line Color

# Specify an Accumulative Graph

- 1. Select a graph in the session that is currently open.
- 2. From the Graph menu, choose Accumulative Graph. --or--

From the toolbar, choose

### **Related Topics**

Display Network Events as Graphs Specify a Change-Rate Graph The Graph Menu

# Specify a Change-Rate Graph

- 1. Select a graph in the session that is currently open.
- 2. From the Graph menu, choose Change-Rate Graph. --or--

From the toolbar, choose

### **Related Topics**

Display Network Events as Graphs <u>The Graph Menu</u> <u>Specify an Accumulative Graph</u>

## Specify a Filled Graph

- 1. Select a graph in the session that is currently open.
- 2. From the Graph menu, choose Filled Graph. --or--

From the toolbar, choose

### **Related Topics**

Display Network Events as Graphs Specify a Scrolling Graph Specify a Sweeping Graph The Graph Menu

## Specify a Scroll Graph

- 1. Select a graph in the session that is currently open.
- 2. From the Graph menu, choose Scroll Graph. --or--

From the toolbar, choose

### **Related Topics**

Display Network Events as Graphs Specify a Filled Graph Specify a Sweeping Graph The Graph Menu

## Specify a Sweep Graph

- 1. Select a graph in the session that is currently open.
- 2. From the Graph menu, choose Sweep Graph. --or--

From the toolbar, choose

### **Related Topics**

Display Network Events as Graphs Specify a Filled Graph Specify a Scrolling Graph The Graph Menu

## **Cascade Views**

From the Window menu, choose Cascade.

### **Related Topics**

<u>Arrange Icons</u> <u>Activate a View</u> <u>The Window Menu</u> <u>Tile Views</u>

## **Tile Views**

From the Window menu, choose Tile.

### **Related Topics**

Arrange Icons Activate a View Cascade Views The Window Menu

## Arrange Icons

From the Window menu, choose Arrange Icons.

### **Related Topics**

Activate a View Cascade Views The Window Menu Tile Views

## Activate a View

From the Window menu, choose one of the views listed below the Arrange Icons command.

### **Related Topics**

Arrange Icons Cascade Views Define a New Session Open a Session The Window Menu Tile Views

## **Display Network Data as Text**

Text views in a session display, as text, data about your <u>system configuration</u> and about the network. You can use this data to analyze the current configuration and to isolate network problems. To display a text view you must define a new session, open an existing session, or modify the current session to include the text view.

| This view                   | Displays                                                                                                    |
|-----------------------------|----------------------------------------------------------------------------------------------------|
| Additional<br>Configuration | Information about the network interface card (if present) and the names and version numbers of the dynamic-link libraries on your system.                                                                             |
| ARP                         | The <u>ARP cache</u> . Each entry lists an <u>IP address</u> , its <u>machine address resolution</u> , and other details.                                                                                             |
| Configuration               | The configuration of your network <u>driver</u> , IP and <u>machine addresses</u> , domain name servers and routers (if available), the number and type of active connections, and the maximum number of connections. |
| Debugging                   | The <u>interface name</u> and statistics about the <u>kernel</u> , <u>ARP</u> , <u>packet buffers</u> , and types of network errors.                                                                                  |
| PPP                         | Serial line statistics for <u>PPP</u> connections.                                                                                                    |
| Routing                     | IP addresses for <u>routers</u> and remote hosts, if available. Router table entries describe which (if any) routers are used when you transmit or receive a <u>packet</u> on the network.                            |
| Serial                      | Serial line statistics for <u>SLIP</u> and PPP connections.                                                                                                    |
| Statistics                  | Local system information and statistics for ICMP, TCP, UDP, and IP packets.                                                                                                    |
| ТСР                         | Current <u>TCP</u> connections. Select a connection to display <u>packet</u> information associated with that connection.                                                                                             |

### To update the data

From each view that displays data, choose Refresh.

You can set a <u>polling interval</u> for each individual view if you want the Statistics program to poll for data and update the display of network information automatically.

#### **Related Topics**

Activating and Deactivating Polling Add a Text or Graph View to a Session Display Additional Configuration Data Display Debugging Information Display Network Events as Graphs Display Network Statistics Display Network Statistics Display PPP Statistics Display TCP Connections Display the ARP Cache Display the Configuration Display the IP Routing Table Display Serial Interface Statistics Set the Polling Interval The Session Menu
Concepts

## **Display Network Events as Graphs**

Graph views in a session display network events dynamically. You can use the graphs to analyze, detect, and isolate patterns in network activity. To display a graph view you must define a new session, open an existing session, or modify the current session to include the graph view.

By default, Statistics displays events as black and white, change-rate, filled graphs. If you prefer something different, you can customize each graph by using commands from the Graph menu and the Settings menu, or by selecting toolbar buttons.

To view a description of the action that a menu command or toolbar button initiates, move the pointer to the command or button. Press and hold down the left mouse button. The description appears in the status bar at the bottom of the application window.

You can customize the following aspects of an individual graph view:

- The colors for the line or fill area, the axes and text, and the background.
- The type of graph, either accumulative or change rate.
- The data collection display, either filled, scrolling, or sweeping.
- The polling interval.

Changes apply only to the selected graph (and not to any other graphs in the session).

#### Colors

You can customize the colors of each graph in the following ways:

| Graph Color         | Defines color for the line or fill for the graph.                                 |
|---------------------|-----------------------------------------------------------------------------------|
| Axes and Text Color | Defines color for the horizontal and vertical axes, as well as text on the graph. |
| Background Color    | Defines color for the graph's background.                                         |

## Туре

You can display the network events in one of the following types of graphs:

| Accumulative Graph | Displays events as they occur and shows the total number of events that occur |
|--------------------|-------------------------------------------------------------------------------|
|                    | within the polled interval.                                                   |
|                    | or                                                                            |
|                    |                                                                               |

Change-Rate Graph Displays events as they occur and shows the variance within the polled interval.

## Format

You can display the events in one of the following ways for each graph:

| Filled Graph | Displays data collection as a bar moving parallel to the horizontal axis.  |
|--------------|----------------------------------------------------------------------------|
|              | Or                                                                         |
| Scroll Graph | Displays data collection as a line moving parallel to the horizontal axis. |
|              | or                                                                         |
| Sweep Graph  | Displays data collection as a line moving parallel to the vertical axis.   |

#### **Related Topics**

Activating and Deactivating Polling Add a Text or Graph View to a Session Define the Axes and Text Color Define the Background Color Define the Fill or Line Color Display Network Data as Text Set the Polling Interval Specify an Accumulative Graph Specify a Change-Rate Graph Specify a Filled Graph Specify a Scrolling Graph Specify a Sweeping Graph The Graph Menu The Session Menu The Settings Menu The Toolbar

## **Display the ARP Cache**

The ARP view provides information about the <u>ARP cache</u>, which contains entries for each remote system that has sent an <u>ARP</u> request to the <u>kernel</u> or that has replied to an ARP request from the kernel.

Serial line connections do not display an ARP view. If you are using a serial connection, the ARP view displays a warning saying that the serial interface is on, and that no ARP is available.

The ARP cache contains a maximum of 40 entries that define

- The IP Address of each remote system.
- The Hardware Address associated with the IP address.
- The Expires In value for the hardware address entry.
- The Routing Information Field (RIF) entry.

The entries in the ARP cache provide the kernel with efficient routes for reaching an IP address. You can use the data to assess which hosts have successfully contacted your machine and which machines you have contacted with an ARP request.

#### To update the ARP data

Choose Refresh to update the data. Unless you deactivate polling, Statistics automatically refreshes the ARP data at configured intervals.

#### **Related Topics**

Activating and Deactivating Polling Display the IP Routing Table Display Network Data as Text Set the Polling Interval The Session Menu

## **Display the Configuration**

The Configuration view provides information about your PC's setup and its connection to the network. You can use this information to verify that the displayed values correspond to the PCTCP.INI file entries on your PC, to verify that your PC is configured to make network connections, and to account for each active connection.

| Use this item        | To verify                                                                     |
|----------------------|-------------------------------------------------------------------------------|
| IP broadcast address | That your PC broadcasts the correct address over the network.                 |
| Domain               | The local network domain to which your PC belongs.                            |
| Host table file      | If and where your PC stores its list of known hosts.                          |
| Domain Name Servers  | The addresses of any Domain Name System (DNS) servers configured for your PC. |
| Routers              | The addresses of any network routers configured for your PC.                  |
| Connections          | The number and type of network connections for your PC.                       |
| Maximum Allowed      | The maximum number of network connections.                                    |

## To update the configuration data

From the Configuration view, choose Refresh. Unless you deactivate polling, Statistics automatically refreshes the configuration data at configured intervals.

## **Related Topics**

Activating and Deactivating Polling Display Additional Configuration Data Display Network Data as Text Set the Polling Interval The Session Menu

# **Display Additional Configuration Data**

The Additional Configuration view provides information about the network interface card and dynamic-link libraries on your PC.

## **Related Topics**

Activating and Deactivating Polling Display the Configuration Display Network Data as Text Set the Polling Interval The Session Menu

## **Display Debugging Information**

The Debugging view provides information about the interactions between the <u>kernel</u> and the network interface <u>driver</u>. You can use this information to analyze the status of the kernel and the success or failure of its interaction with the driver for your connection.

| View this       | To identify                                                                                                    |
|-----------------|----------------------------------------------------------------------------------------------------|
| Interface Name  | The name for your PC's network interface.                                                                                                    |
| Kernel Activity | The <u>machine address</u> for the network interface card (if present), and the number of <u>interrupts</u> and <u>packets</u> transmitted and received. You can use these statistics to evaluate the status and stability of kernel activity.               |
| ARP Statistics  | The number of packets that used <u>ARP</u> , and to view the contents of the <u>ARP</u> <u>cache</u> . You can use this data to compare the statistics and the displayed values with expected values. Not available for a serial line interface.             |
| Receive Errors  | The number and type of data reception errors that have occurred on your PC.<br>You can use this data to isolate a current configuration problem or a potential<br>network problem.                                                                           |
| Transmit Errors | The number and type of data transmission errors that have occurred on your PC.<br>You can use this data to isolate a current configuration problem or to isolate a<br>potential network problem.                                                             |
| Packet Buffers  | The current configuration and use of <u>packet buffers</u> for huge, large, and small packets. You can use this information in conjunction with the receive errors data (if an out-of-buffers error was reported) to isolate a buffer configuration problem. |

#### To update the Debugging data

From the Debugging view, choose Refresh. Unless you deactivate polling, Statistics automatically refreshes the debugging data at configured intervals.

#### **Related Topics**

Activating and Deactivating Polling Display the ARP Cache Display Network Data as Text Set the Polling Interval The Session Menu

## **Display the IP Routing Table**

Typically, the router that the kernel uses is a configured router, that is one you have set during the installation of the product, in the Configure program, or by editing the configuration file, typically PCTCP.INI. You can configure as many as three routers; if a path through one router becomes inaccessible, the kernel automatically switches to one that can provide a path.

However, the kernel can build list of routers that it discovers if you set the Router discovery parameter to yes, either in the Configure program or by editing the configuration file.

The redirect (routing) table is an internal table that the kernel builds, maintains, and uses to determine the first hop in the path to a specific remote host.

The Routing view displays

| Configured Routers | The routers that you have set.                                                                                                    |
|--------------------|----------------------------------------------------------------------------------------------------|
| Discovered Routers | The list of routers that the kernel has detected.                                                                                                    |
| Redirect Table     | The routing table. Each entry in the routing table consists of a pair of <u>IP</u><br><u>addresses</u> : the IP address of a specific remote host and the IP address of the first<br>hop on the path to that host. The <u>IP routing table</u> holds a maximum of 16 entries.<br>When the table is full, the next entry overwrites the first entry. |
|                    | Each entry consists of two IP addresses:                                                                                                    |
|                    | The address under Host identifies the remote host reached.                                                                                                    |

• The address under Via identifies the first hop on the path to the remote host.

#### To update the Routing data

From the Routing view, choose Refresh. Unless you deactivate polling, Statistics automatically refreshes the routing data at configured intervals.

#### **Related Topics**

Activating and Deactivating Polling Display the Configuration Display Network Data as Text Set the Polling Interval The Session Menu

## **Display Network Statistics**

The Statistics view provides data about your system and about the configured network <u>protocols</u>. You can use the data to analyze the status of the protocols and to get an overview of <u>network traffic</u> handled by each protocol.

| View this data     | To examine                                                                                                    |
|--------------------|----------------------------------------------------------------------------------------------------|
| System Information | The interface name, the IP address for your PC, the subnet mask, and the total number of packets sent and received since the kernel started. |
| <u>ICMP</u>        | Number of packets sent, packets received, errors, and error types.                                                                           |
| <u>TCP</u>         | Number of packets sent, packets received, errors, error types, bytes received, and bytes sent.                                               |
| IP                 | Number of packets sent, packets received, <u>packet fragments</u> , errors, and error types.                                                 |
| <u>UDP</u>         | Number of packets sent, packets received, errors, and error types.                                                                           |

#### To update the Statistics data

From the Statistics view, choose Refresh. Unless you deactivate polling, Statistics automatically refreshes the statistics data at configured intervals.

## **Related Topics**

Activating and Deactivating Polling Display Debugging Information Display Network Data as Text Set the Polling Interval The Session Menu

## **Display TCP Connections**

The TCP view provides information about current  $\underline{TCP}$  connections configured and used by your system. You can use the information to solve a TCP networking problem.

#### To display statistics for a specific TCP connection

From the TCP connections selection list, select an entry.

The TCP Connections selection list shows the currently active TCP connections. Statistics related to an entry appear in the fields next to the TCP Connections box.

#### To update the TCP data

From the TCP view, choose Refresh. Unless you deactivate polling, Statistics automatically refreshes the TCP data at configured intervals.

#### **Related Topics**

Activating and Deactivating Polling Display Network Data as Text Display Statistics for a TCP Connection Interpret TCP Connection Messages Set the Polling Interval The Session Menu

## Interpret TCP Connection Messages

The TCP view displays network messages about the transmission of network data in the Messages message box. Each <u>TCP</u> connection might display one or several of the following messages:

| This message      | Indicates                                                                                                    |
|-------------------|----------------------------------------------------------------------------------------------------|
| Unsent data       | The local output queue for the connection holds data that has not been sent across the network.                                                                                                    |
| Ahead-of-seq data | The <u>kernel</u> has received a <u>packet</u> on the connection, but its sequence number is ahead of what was expected (because a <u>router</u> dropped the intermediate packet, for example). TCP retains the packet for a limited period, in case the missing packet (the intermediate packet, for example) is received before timeout. |
| Probing           | The kernel has more data to send and is waiting for the recipient to reopen a window. Until the window reopens, the kernel sends one byte of data (a zero window probe) every 4 seconds.                                                                                                    |
| Unacked data      | The kernel has sent data, but has not received an acknowledgment from the recipient.                                                                                                    |

#### To update the TCP messages

From the TCP view, choose Refresh. Unless you deactivate polling, Statistics automatically refreshes the TCP data at configured intervals.

#### **Related Topics**

Activating and Deactivating Polling Display Network Data as Text Display Statistics for a TCP Connection Display TCP Connections Set the Polling Interval The Session Menu

## **Display Statistics for a TCP Connection**

The Statistics view displays the following information for the highlighted <u>TCP</u> connection:

| View this field | To identify                                                                                                    |
|-----------------|----------------------------------------------------------------------------------------------------|
| Port            | The source TCP port.                                                                                                    |
| ->              | The destination TCP port (21 for FTP, 23 for Telnet).                                                                                                    |
| Queue           | The functional condition for operations on that port.                                                                                                    |
| State           | The current condition for the connection (established or closed).                                                                                                    |
| Output flags    | Any output flags included by the <u>kernel</u> in the TCP header of the next <u>packet</u> sent.                                                                             |
| Ack             | The acknowledgment value (in hexadecimal notation) showing that data has been received and acknowledged up to the value indicated.                                           |
| Retry time      | The time (in milliseconds) that the kernel waits to receive acknowledgment of transmitted data. When the retry time expires, the kernel retransmits the unacknowledged data. |
| Seq             | The sequence number (in hexadecimal notation) showing that data has been sent out, up to the value indicated.                                                                |
| Xmit MSS        | The maximum segment size for transmissions in this connection.                                                                                                    |
| Connected to    | The IP address of the remote host if the connection is established.                                                                                                    |
| Offered win     | The size (in bytes) of the TCP window currently offered by the kernel.                                                                                                    |
| Last ack        | The time elapsed (in milliseconds) between kernel startup and its most recent acknowledgment.                                                                                |
| Foreign win     | The size (in bytes) of the TCP window currently offered by the remote host.                                                                                                  |
| Last pkt        | The time elapsed (in milliseconds) between kernel startup and its most recent reception of a packet.                                                                         |
| Kernel up       | The time elapsed (in milliseconds) since the kernel started.                                                                                                    |

#### To update the TCP statistics

From the Statistics view, choose Refresh. Unless you deactivate polling, Statistics automatically refreshes the routing data at configured intervals.

## **Related Topics**

Activating and Deactivating Polling Display Network Data as Text Display TCP Connections Interpret TCP Connection Messages Set the Polling Interval The Session Menu

## **Display Serial Interface Statistics**

The Serial view provides information about the <u>SLIP</u> or <u>PPP</u> serial interface. You can use the information to solve a serial line problem. This view is appropriate only for a serial interface. If a serial interface is not running, a notice appears.

The Serial view displays the following information for the current SLIP or PPP connection:

| View this field         | To identify                                                                                                    |
|-------------------------|----------------------------------------------------------------------------------------------------|
| Type of connection      | The type of serial interface, SLIP or PPP.                                                                                                    |
| Connection status       | The status of the serial connection, either ON or OFF.                                                                                                    |
| Port                    | The communications port used for the serial interface.                                                                                                    |
| Packets in              | The number of packets received by the local host machine.                                                                                                    |
| Packets out             | The number of packets sent by the local host machine.                                                                                                    |
| Packets bytes in        | The total number of bytes received in packets.                                                                                                    |
| Packets bytes out       | The total number of bytes sent in packets.                                                                                                    |
| Raw bytes total         | The total number of bytes received.                                                                                                    |
| Packets received greate | er than MTU/MRU<br>The number of packets received that are larger than the Maximum Transmission<br>Unit (MTU) or the Maximum Receive Unit (MRU) for the interface. |
| Receive FCS errors      | For PPP connections only, the number of packets received with check sum errors.                                                                                    |
| Largest packet received |                                                                                                    |
|                         | The number of bytes in the largest packet received.                                                                                                    |
| Protocol rejects sent   | Packets received for a protocol not supported by the local host.                                                                                                   |

## To update the Serial interface data

From the Serial view, choose Refresh. Unless you deactivate polling, Statistics automatically refreshes the serial interface data at configured intervals.

## **Related Topics**

Activating and Deactivating Polling Display Network Data as Text Display PPP Statistics Set the Polling Interval The Session Menu

## **Display PPP Statistics**

The <u>PPP</u> view provides information about the PPP serial interface. You can use the information to solve a serial line problem. This view is appropriate only for a PPP serial interface. If a PPP interface is not running, a notice appears.

The PPP view displays the following information for the current PPP connection:

| View this data                         | To examine                                                                                                    |
|----------------------------------------|----------------------------------------------------------------------------------------------------|
| Link Control Protocol<br>Configuration | Data-link connection information such as the MRU (Maximum Receive<br>Unit), the magic number (a hexadecimal number used during protocol<br>negotiations to eliminate packets echoed back to the sender), and ACCM, which<br>specifies the control characters that must be preceded by escape characters. |
| IPCP Configuration                     | The local and remote <u>IP address</u> , and whether VJ compression is in use or not on the local and remote hosts.                                                                                                    |
| Authentication                         | The authentication protocol type, and authentication packet, PAP protocol, and CHAP protocol statistics.                                                                                                    |

#### To update the PPP interface data

From the PPP view, choose Refresh. Unless you deactivate polling, Statistics automatically refreshes the PPP interface data at configured intervals.

#### **Related Topics**

Activating and Deactivating Polling Display Network Data as Text Display Serial Interface Statistics Set the Polling Interval The Session Menu

## Set the Polling Interval

1. From the Settings menu, choose the Set Polling Interval command. --or--

From the toolbar, choose

In the Set Polling Interval dialog box, in the Seconds spin button entry field, enter the number of seconds you want the application to wait before refreshing the display.
--or--

Click the up and down arrows of the spin button to specify the interval (in seconds).

3. Choose OK to save your changes.

## **Related Topics**

Display Network Data as Text Display Network Events as Graphs The Session Menu The Settings Menu Activating and Deactivating Polling

## Activate and Deactivate Polling

1. From the Settings menu, choose the Set Polling Interval command.

From the toolbar, choose

- 2. In the Set Polling Interval dialog box, clear the Activate box to stop polling.
- 3. Choose OK to save your changes and close the dialog box.

## **Related Topics**

Display Network Data as Text Display Network Events as Graphs Set the Polling Interval The Session Menu The Settings Menu

## **Display Receive Addresses**

The receive address view lists valid IP address(es) for the TCP/IP kernel. If the destination address (which might be a multicast or broadcast address) of an incoming packet is in the local address list, the kernel accepts the packet and processes it.

If the kernel is sending an IP multicast or subnet broadcast packet, the kernel uses the receive address list to ascertain the hardware address for the packet.

This view is not ordinarily helpful in troubleshooting network connectivity; but FTP Software might request the information from this view if you are experiencing unexpected problems with your TCP/IP installation.

## Protocol

A set of rules and standards. A network protocol defines how data is transmitted and received on the network.

# Protocol Traffic

Protocol activity. When your PC sends and receives data transmissions on the Internet using more than one protocol, the Statistics application reports on the activity for each protocol. For instance, Statistics might report on ARP, TCP, UDP, and other protocol activity.

Network Traffic

Network activity. The volume of data being transmitted, acknowledged, and received across the network.

# System Configuration

A set of definitions that determine how your PC and its network connection are set up. The PCTCP.INI configuration file contains these definitions via a list of parameters and their values.

## **Network Performance**

A qualitative judgment of how efficiently and robustly the network handles multiple host, application, and user transactions. Superior network performance is directly correlated with resource allocation and network traffic.

# ARP

Address Resolution Protocol. The Internet protocol used to associate an IP address to a physical hardware address. ARP is defined in RFC 826.

# ARP Cache

The ARP (Address Resolution Protocol) Cache displays entries for each network device that has sent an ARP request to the kernel, or that has replied to an ARP request from the kernel.

## Hardware Address

The address associated with an IP address. The ARP looks for this address in a host table that maps IP addresses to hardware addresses, then enters the value in the ARP cache.

## Expires In

The Expires In value indicates how long the hardware address remains a valid entry. The maximum term is 900 seconds after the last connection activity. Expired entries are unusable, but they provide a history of previous successful connections. When the ARP cache is full, the next cache entry overwrites the first expired entry.

## ICMP

Internet Control Message Protocol. The Internet protocol used for error and control messages. For example, Ping uses ICMP to send an echo request to a remote host, to test the availability of that host. ICMP is defined in RFC 792.

# Interrupts

Request-for-attention signals. When requesting a service, both hardware and software pass interrupt signals to your PC's microprocessor.

# Packet

A frame or datagram; that is, a single network message with its associated header, addressing information, data, and optional trailer.

## Subnet Mask

The number used to conceal the host number of an IP address, yet reveal the network and subnet bytes when routing packets on the network. For example, 255.255.255.0 is an 8-bit mask for a Class B address.

## Packet Buffers

The blocks of system memory used to hold data packets. You can configure huge, large, and small data packet buffers. The Statistics application reports on the number of buffers configured, the number currently available, and the minimum number of free buffers required.

# Packet Fragment

An incomplete frame or datagram; that is, a network message that is missing a portion of its contents.

# Router

A hardware device that forwards packets of a particular protocol type (IP, for example) from one network to another on the Internet.

# Routing

The decision-making process that determines what path a packet takes as it transverses the network to its destination.

# **Router Table Entries**

The description of available routers on the network that your PC can use to forward a packet to its destination across the network.

The Internet Protocol. This protocol provides for the transmission of blocks of data between hosts identified by fixed-length addresses. The protocol is defined in RFC 791.

## IP
## **IP Address**

The Internet Protocol number that uniquely identifies a computer on a network. The form of an IP address is four groups of numbers separated by periods, for example, 128.127.55.55. The Internet Protocol is defined in RFC 791.

## TCP

Transmission Control Protocol. An Internet service transport layer protocol that provides reliable, connection-oriented, acknowledged data transmission. TCP is defined in RFC 793.

## UDP

User Datagram Protocol. An Internet service transport layer protocol that provides connectionless, unacknowledged data transmission. UDP is defined in RFC 768.

# IEEE

Institute of Electrical and Electronic Engineers. This group is responsible for many standards used in local area networks, notably the 802 series.

# Machine Address Resolution

The act of correlating a host's physical media access card (MAC) address with its IP address.

## Machine Address

The address of the media access card (MAC). The MAC address is assigned by the card manufacturer, and is specific to the card.

## RIF

The Routing Information Field (RIF) entry. *Present* indicates a hardware address on an <u>IEEE</u> 802.5 Token Ring network, or provides routing information about remote hosts within its Routing Information Field. This field is blank if no RIF information is present.

# Polling Interval

The time interval set for gathering statistics about a network event. The default value for the polling interval is five seconds.

#### Interface Name

The name (assigned by the software) that identifies the type of interface that your PC uses. By convention, FTP uses ifcust (for interface customization) and ipcust (for IP customization) appended with a number, ifcust0, for example.

## Driver

The software that your PC uses as the interface to a specific input/output device.

## Kernel

A program that passes information between connected hosts, and manages such things as system resources, network hardware drivers, and memory.

## PPP

PPP (Point-to-Point Protocol) is a data-link protocol used to connect nodes over telephone lines. PPP negotiates protocol options and encapsulates <u>IP</u> packets for transmission over a serial line. PPP is defined in RFC 1661.

### SLIP

SLIP (Serial Line Internet Protocol) is a data-link protocol used to connect nodes over telephone lines. SLIP allows IP packets to go across a serial line with a very simple packet structure. Instead of negotiating with the remote host, as <u>PPP</u> does, SLIP uses parameters the user provides, thus simplifying setup and troubleshooting. SLIP is described in RFC 1055.

#### **Technical assistance**

Users in the U.S. and Canada, and worldwide resellers, contact FTP Software®:

| (800) 382-4387  |
|-----------------|
| (508) 685-3600  |
| support@ftp.com |
| (508) 794-4484  |
|                 |

or

Users outside of the U.S. and Canada, contact your local reseller.

#### Тір

For FREE online technical services, see:

| World Wide Web:        | http://www.ftp.com              |
|------------------------|---------------------------------|
| Anonymous Ftp Server:  | ftp.ftp.com                     |
| Bulletin Board System: | (508) 684-6240 (settings 8,N,1) |
| CompuServe:            | GO FTPSOFT (PCVENJ Section 8)   |